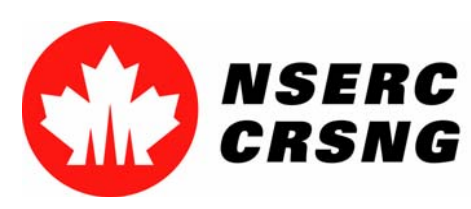

Investing in people, discovery and innovation Investir dans les gens, la découverte et l'innovation

# Link Manager

Please use this tutorial for internal demonstrations, training purposes, etc.

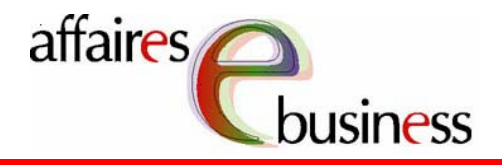

April 2004

Natural Sciences and Engineering Research Council of Canada Conseil de recherches en sciences naturelles et en génie du Canada

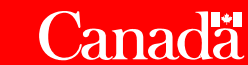

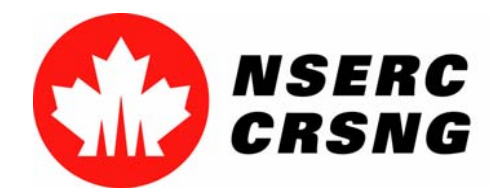

Investing in people, discovery and innovation Investir dans les gens, la découverte et l'innovation April 2004 Link Manager

## Link Manager

- Is available to the co-applicants and/or industry representatives.
- It is performed via the Personal Data Form (Form 100), Information Information Required from Organizations Participating in Research Research Partnerships Programs (Form 183A) or Information Required from Organizations Participating in the Special Research Research Opportunity (SRO) Program (Form 185).
- It allows co-applicants and/or industry representatives to browse browse and electronically link the above-mentioned forms to the application, once the applicant has granted them access to do so so (via the **Access Manager**).

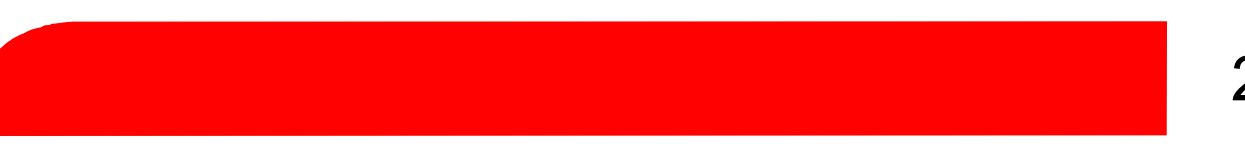

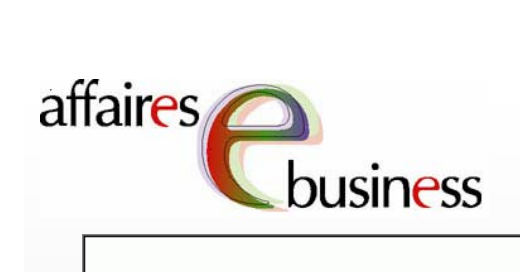

| Person Profile         Current Employment         Address         Academic Background         Experience         Expertise         Research Support         Contributions         HQP         Support Letters - Exc.         Eligibility (Univ.)         Eligibility (Coll.)         Applicant's Activities         Link Manager | Save       Preview       Portf(         Form 100 -       erson Profile         This information was transferred from the Ne you need to update these fields, use the Ma Management on the eConsole screen.       Family         Family       Family       Family         Given name:       Jane         Initial(s) of all given names:       (If you have on NSERC)         Previous family       name:         NSERC PIN:       E-mail address: jane.doe@n         Gender (completion optional):       Male         Preferred langua qe of correspondence:       English         Form language:       English | Save Preview Portfolio Instructions Exit     Applicant Information   Contributions   General Information   Addresses   R&D Activities   Link Manager   Stmit of Ownership   Letter of Support     NSERC PIN (if known)   Title of proposal   (100 chars)   Save   Preview   Portfolio   Instructions   Exit                                                                                                    |
|----------------------------------------------------------------------------------------------------|----------------------------------------------------------------------------------------------------|----------------------------------------------------------------------------------------------------|
| Support Letters - Exc.<br>Eligibility (Univ.)<br>Eligibility (Coll.)<br>Applicant's Activities<br>Link Manager                                                                                                    | Gender (completion optional): Male O<br>Preferred langua qe<br>of correspondence: English                                                                                                    | NSERC PIN (if known)         Title of proposal         (100 chars)         Save         Preview         Portfolio         Instructions         Exit                                                                                                    |
|                                                                                                    | Form language: English       What languages do you:       Read: English       Speak: English       Save       Preview       Portfit                                                                                                    | Aggintration       Form 100 = upplicant information         Contributions       General Information         General Information       Form language: English Implicant Information         Addresses       Family name         Link Manager       Given name         Stmnt of Ownership       Given name         Letter of Support       Initial(\$) of all given names         NSERC PIN (if known)       Implicant Information |
|                                                                                                    |                                                                                                    | Title of proposal       (100 chars)         Top ▲         Save       Preview         Portfolio       Instructions         Exit                                                                                                    |

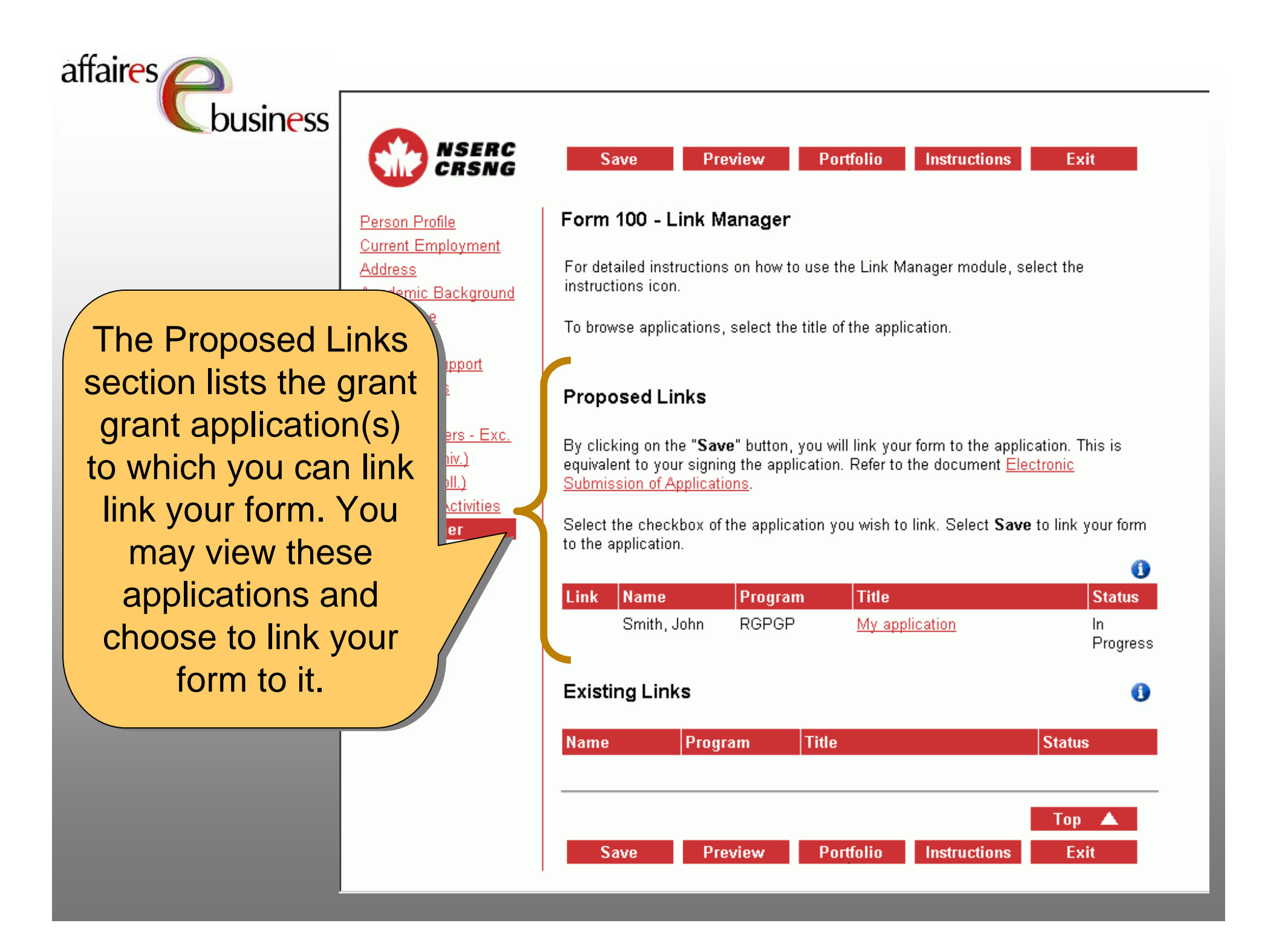

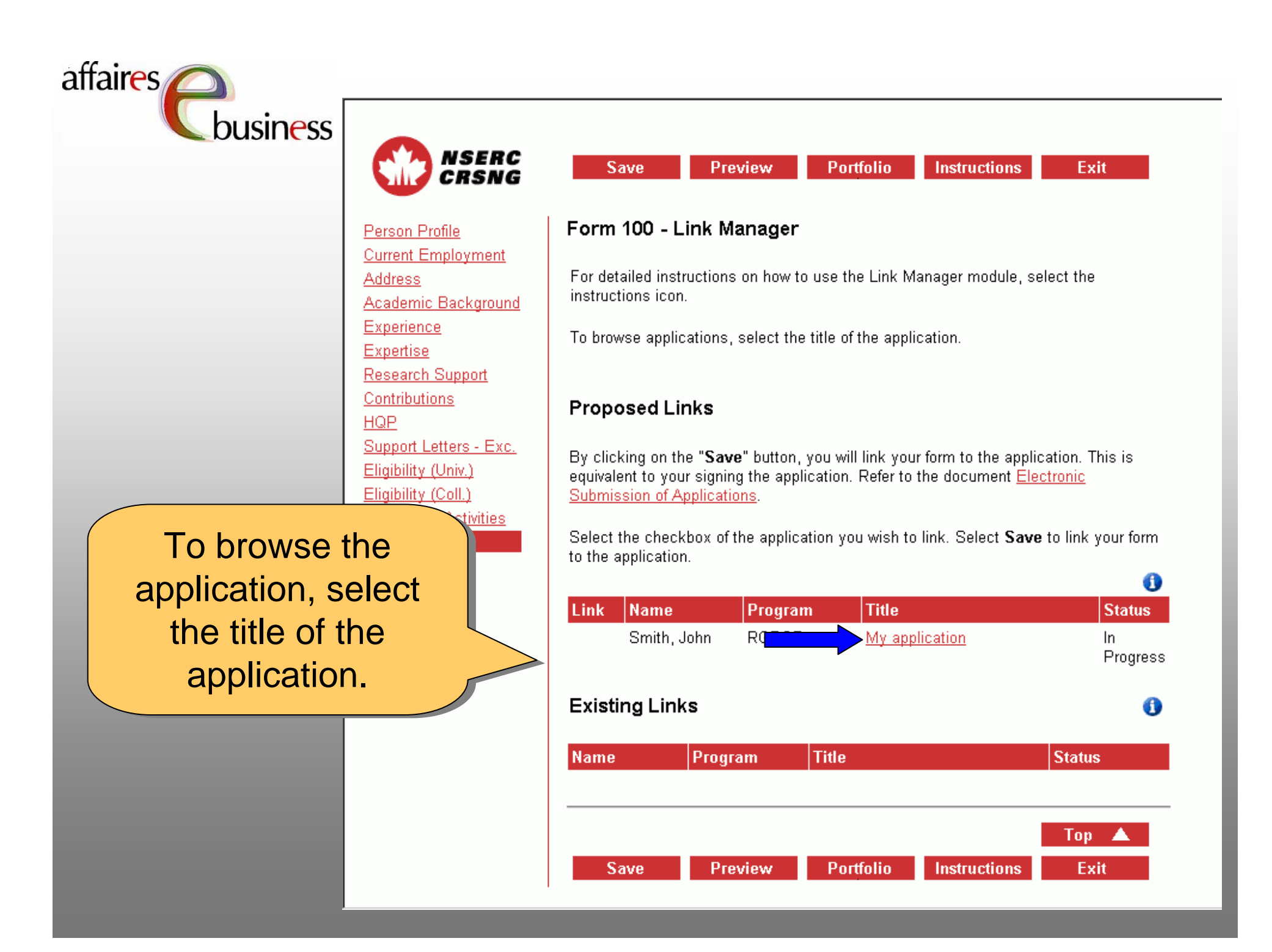

| affaires                              |                                                                                                    |  |  |  |
|---------------------------------------|----------------------------------------------------------------------------------------------------|--|--|--|
| business <b>Service</b>               |                                                                                                    |  |  |  |
|                                       | Contact Us Help                                                                                                    |  |  |  |
|                                       | Browse Application                                                                                                    |  |  |  |
|                                       | This page allows you to view and print individual sections of the application.<br>You can either select an individual section or view the full application by selecting View All.                                                                                                    |  |  |  |
|                                       | There are problems with the <b>View All</b> function that can result in poor system<br>performance. The <b>View All</b> function could take from five to seven minutes to<br>complete. As an alternative, we strongly recommend that you preview the<br>sections individually. Do not select <b>View All</b> more than once. This problem<br>should not affect the ability to submit applications electronically. Please<br>accept our apologies for any inconvenience. |  |  |  |
|                                       | John Smith                                                                                                    |  |  |  |
| By selecting the                      | Formulaire 101 - Demande de subvention                                                                                                    |  |  |  |
| desired section of a                  | Jacques Lafleur                                                                                                    |  |  |  |
| able to view it in PDF<br>PDF format. | Form 183A - Information Required from Organizations Participating in<br>Research Partnerships Programs<br>o Letter of Support<br>o Statement of Ownership                                                                                                    |  |  |  |
|                                       | View All Close                                                                                                    |  |  |  |
|                                       | Updated: 2003-12-08                                                                                                    |  |  |  |

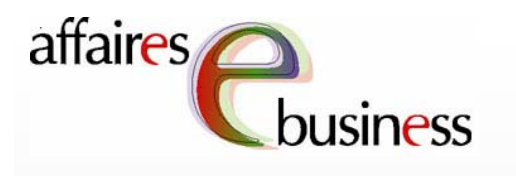

Once the form is viewable, you will be able to browse the form and print it. Once the browsing is is complete, close the the screen by selecting the "X" in the upper right corner corner to return to the the "Browse Application" page.

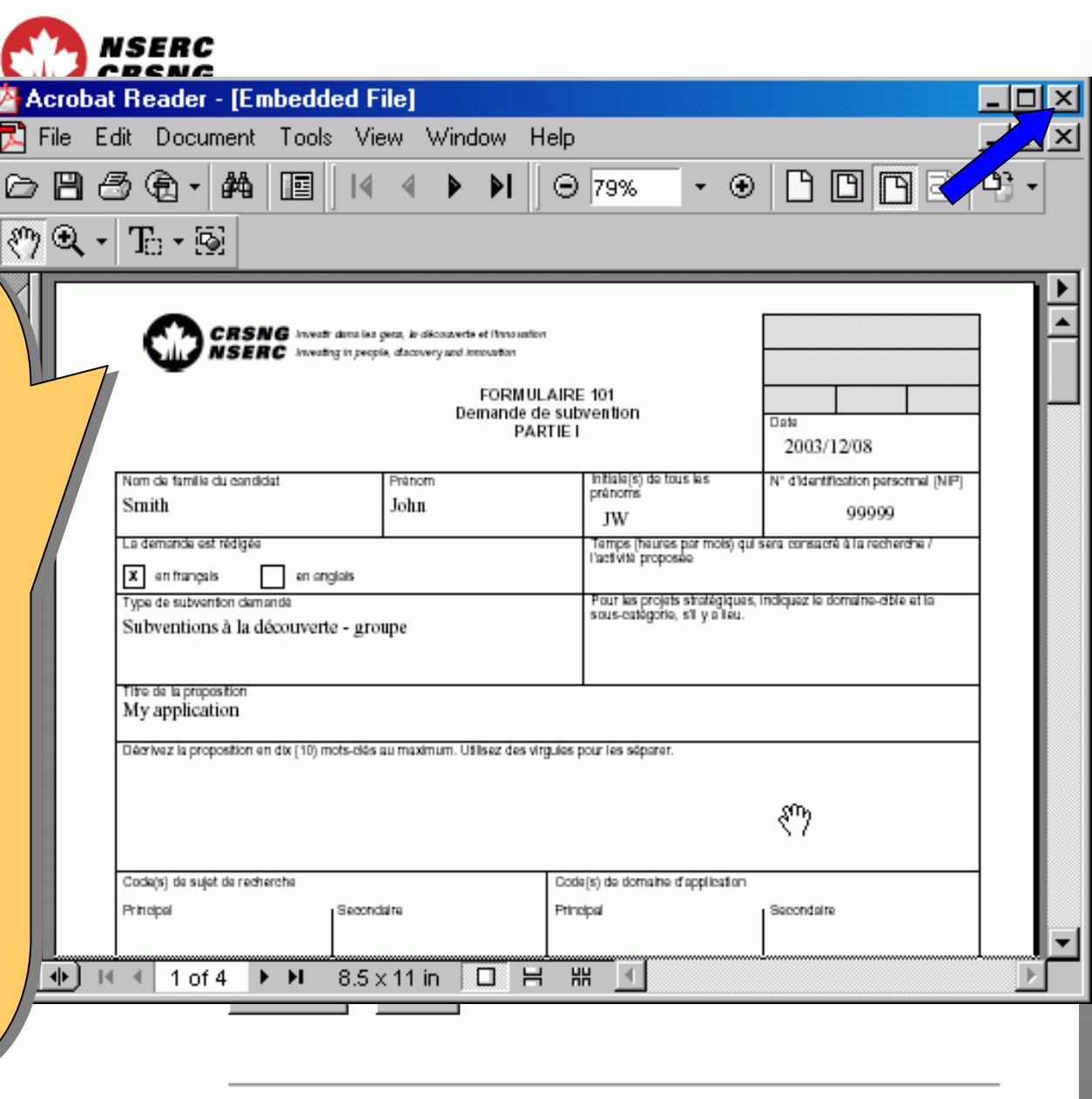

Updated: 2003-12-08

**Important Notices** 

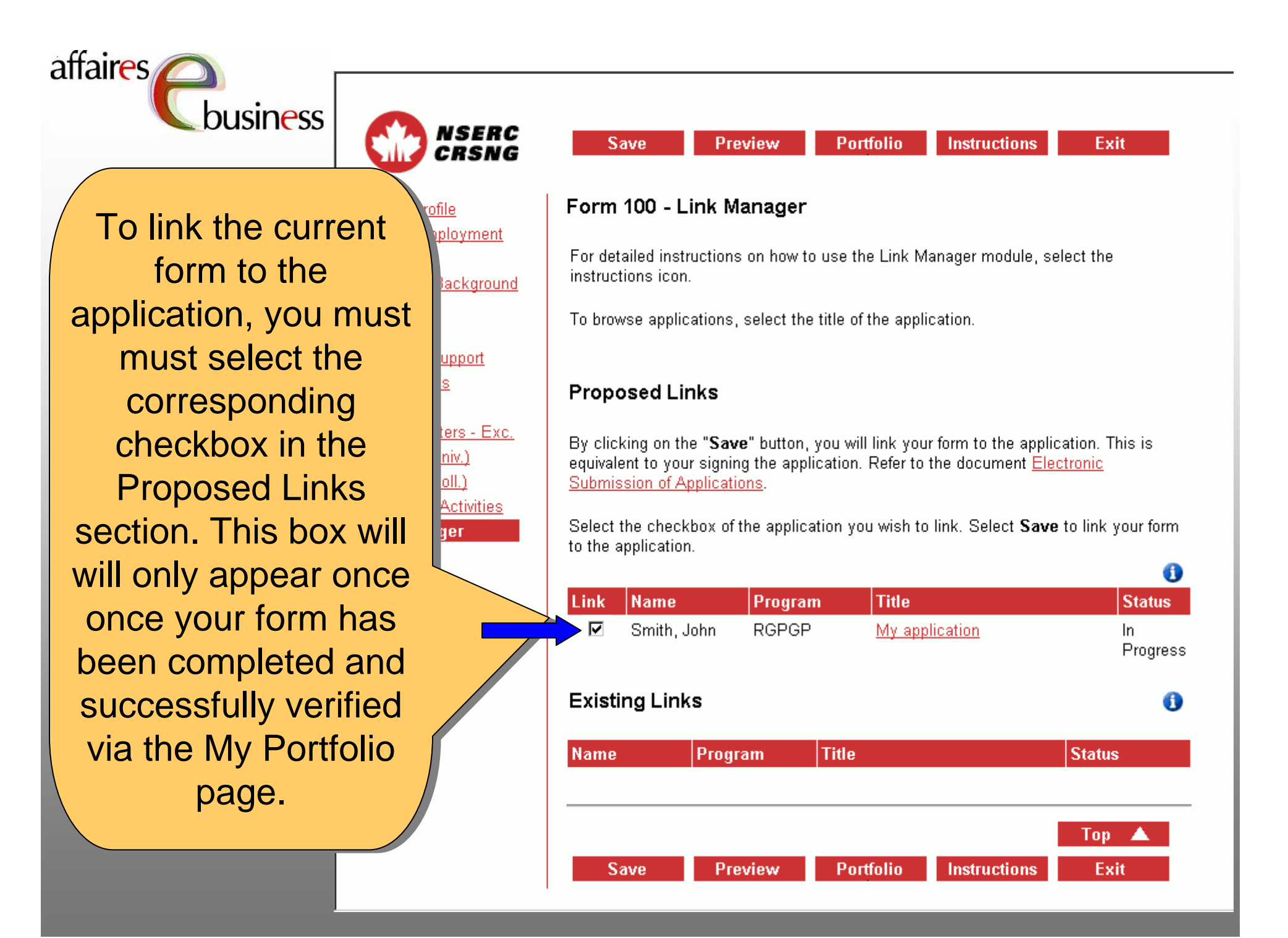

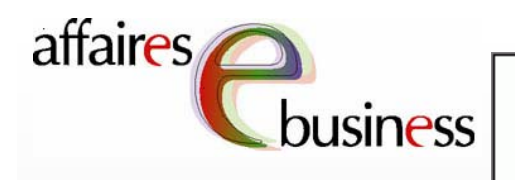

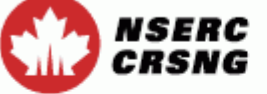

Person Profile

Address

Experience

Expertise

HQP

Current Employment

Academic Background

Research Support Contributions Save Pro

Preview Portfolio

Instructions

Exit

#### Form 100 - Link Manager

For detailed instructions on how to use the Link Manager module, select the instructions icon.

To browse applications, select the title of the application.

#### **Proposed Links**

Repeat this process for for each application to which you wish to link link your form.

Note: The primary applicant must link Form 100 to their own own grant application. By clicking on the "**Save**" button, you will link your form to the application. This is equivalent to your signing the application. Refer to the document <u>Electronic</u> <u>Submission of Applications</u>.

Select the checkbox of the application you wish to link. Select  ${\bf Save}$  to link your form to the application.

|                   |            |          |               |                 | •              |  |  |
|-------------------|------------|----------|---------------|-----------------|----------------|--|--|
| Link              | Name       | Program  | n Title       |                 | Status         |  |  |
| V                 | Smith, Joh | in RGPGP | <u>My app</u> | <u>lication</u> | In<br>Progress |  |  |
| Existing Links () |            |          |               |                 |                |  |  |
| Name              | P          | rogram   | Title         |                 | Status         |  |  |
| S                 | ave        | Preview  | Portfolio     | Instructions    | Top 🔺<br>Exit  |  |  |

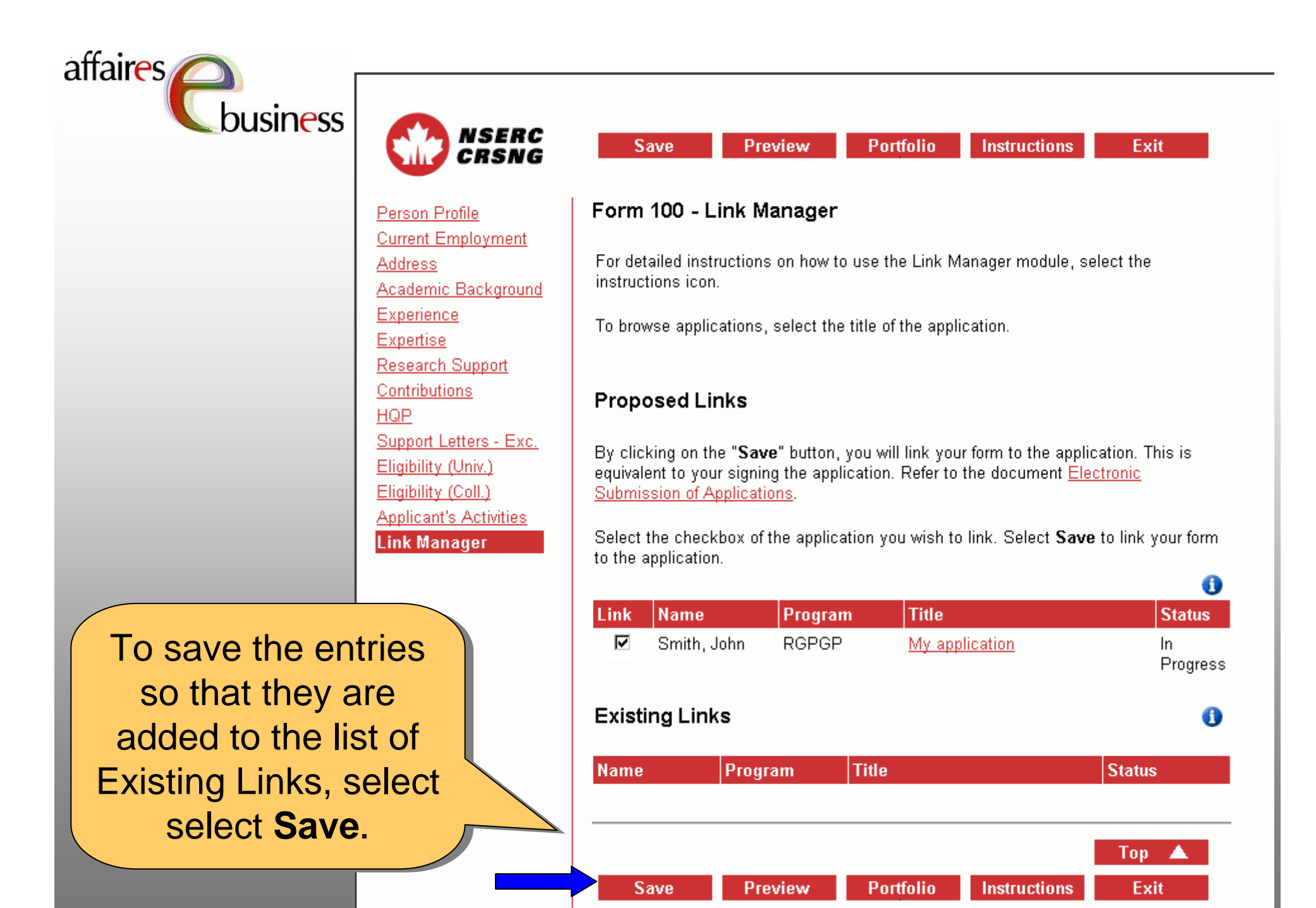

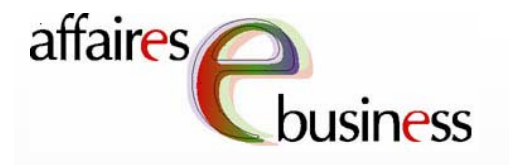

The linked applications now appear in the list of Existing Links. Their Their Status (e.g., In In Progress) indicates the current current status of completion and/or approval of the application.

pport

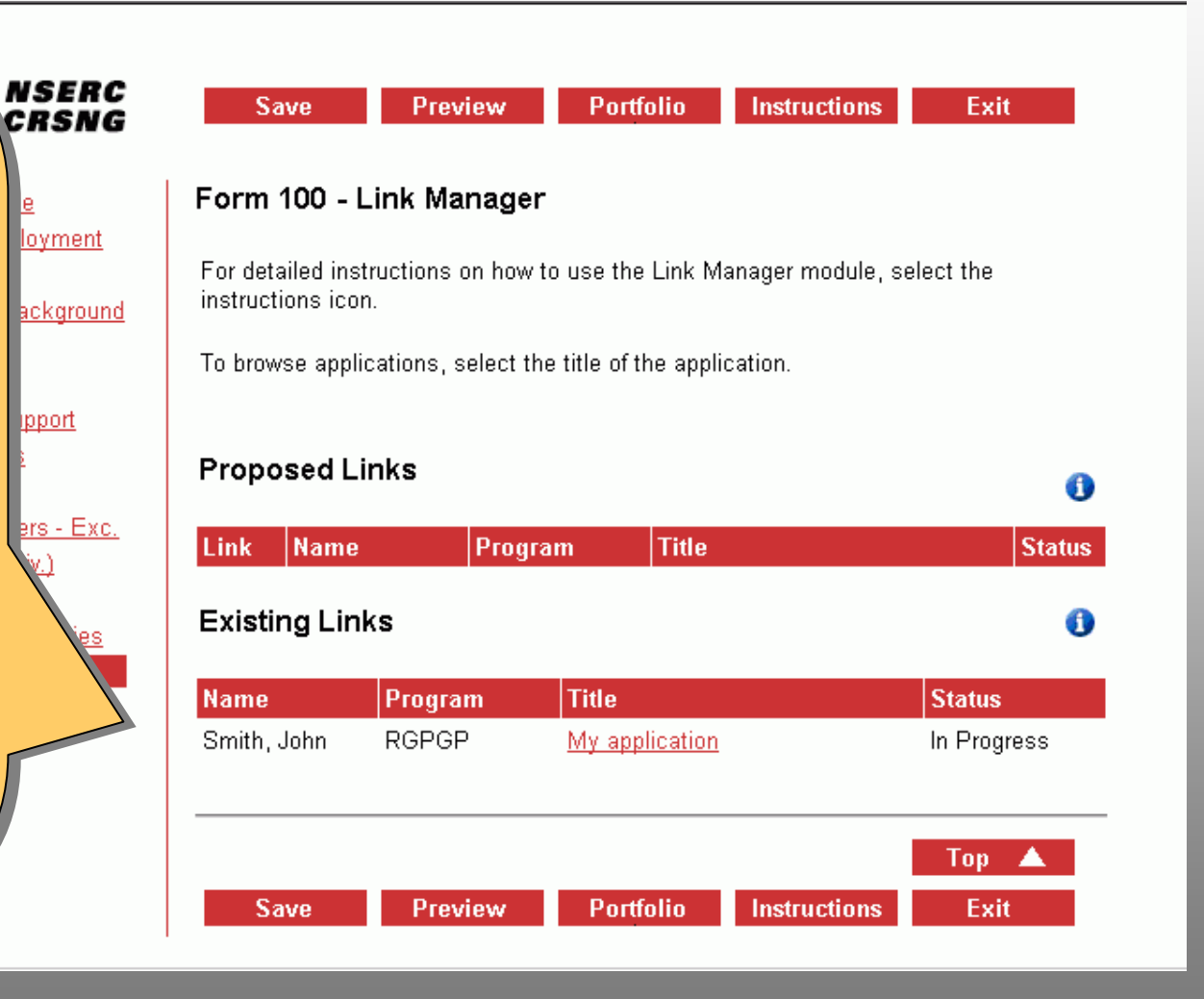

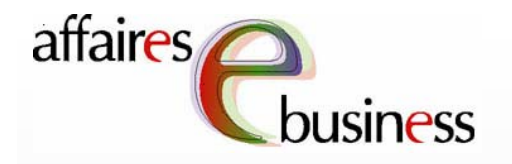

NSERC CRSNG

<u>ort</u>

To unlink the form from an application (i.e., to change information on your your form), you must contact the owner of the grant application and request that they unlink your form.

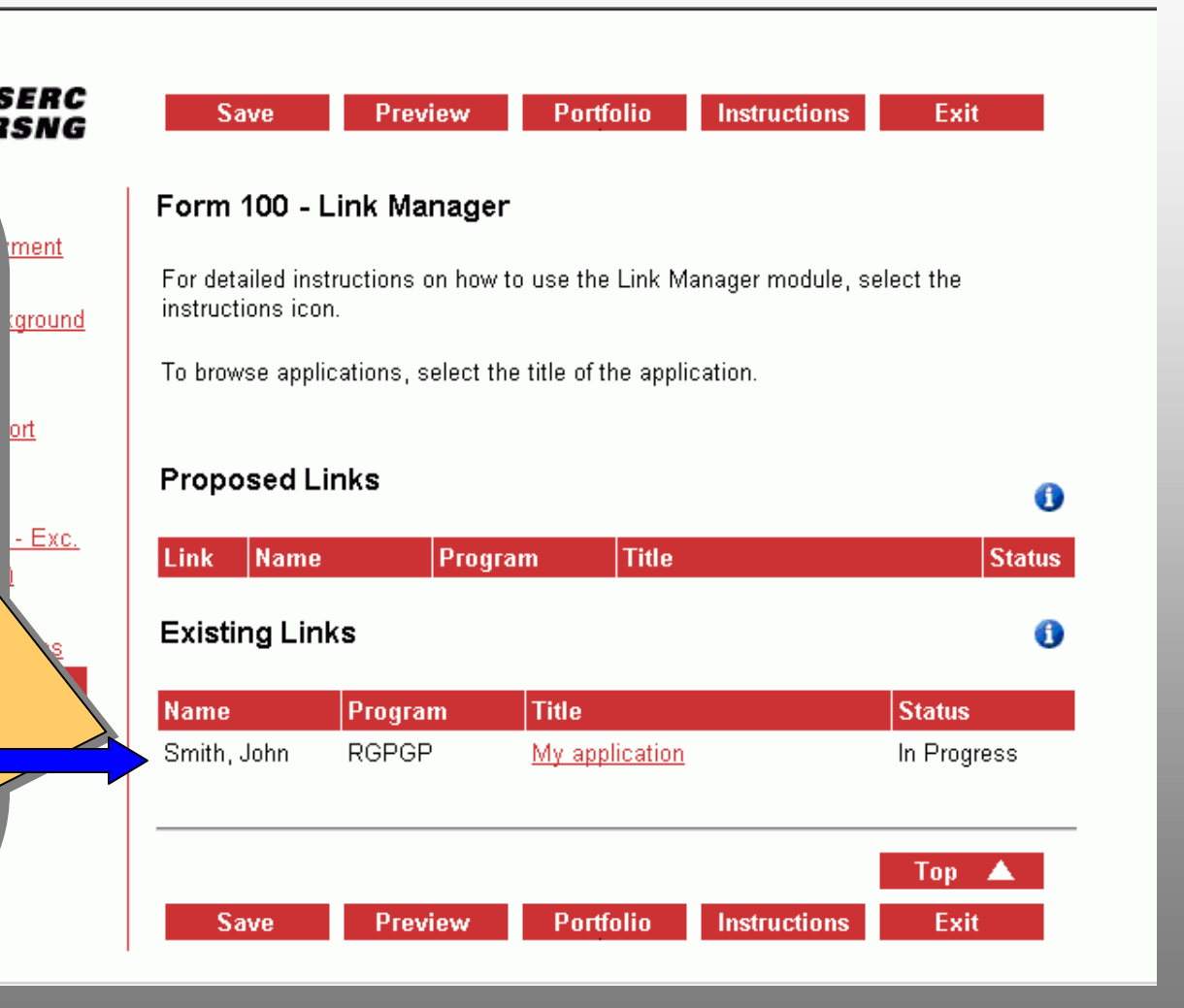

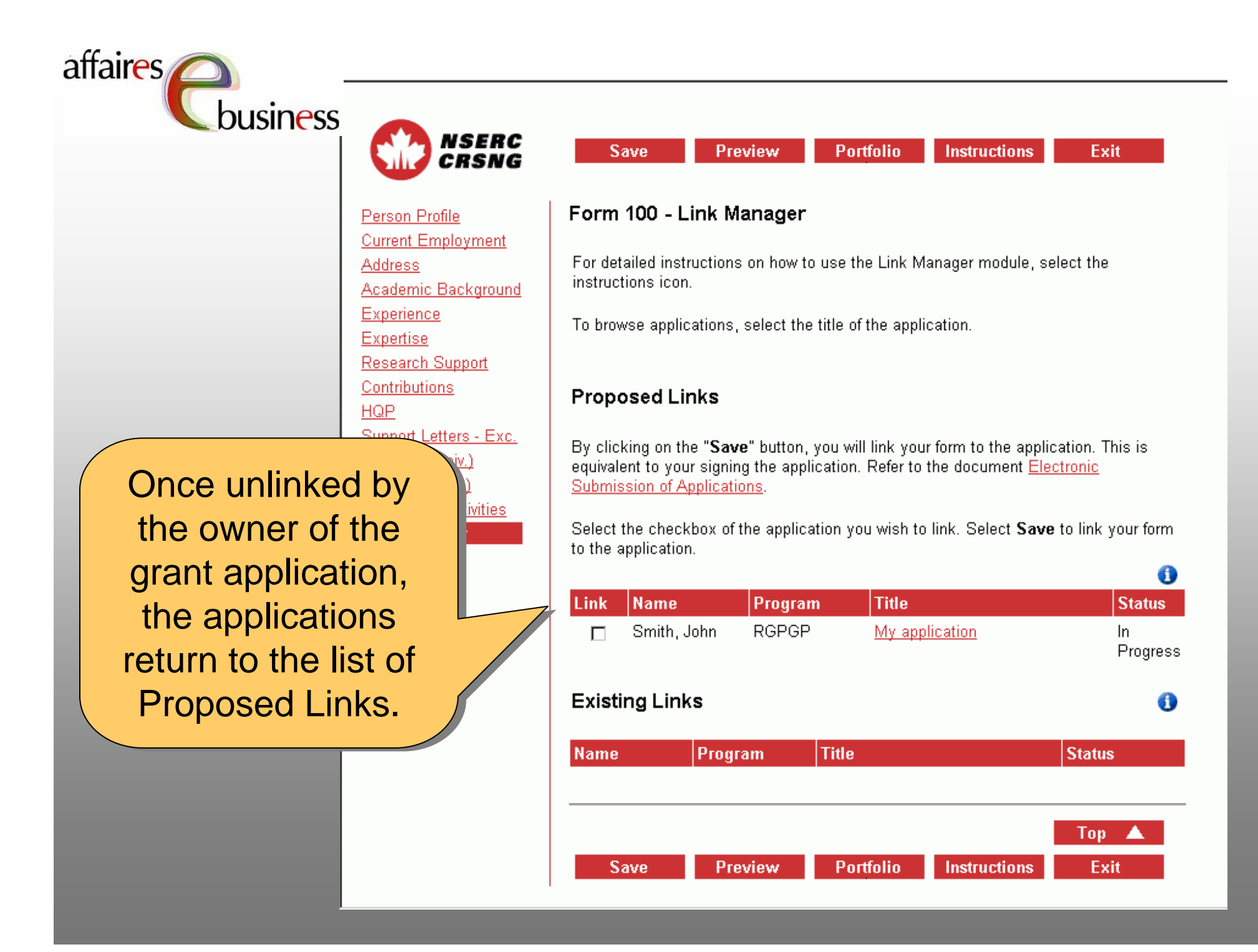

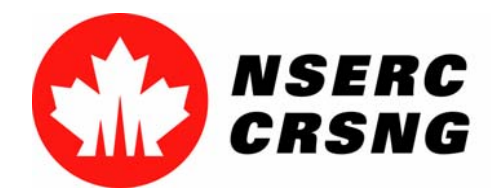

Investing in people, discovery and innovation Investir dans les gens, la découverte et l'innovation April 2004 Link Manager

## eBusiness Team

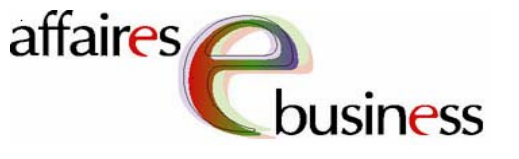

- <u>HelpDesk</u>: (613) 995-4273 or <u>webapp@nserc.ca</u>
- <u>Project Director</u>:

Christiane Villemure christiane.villemure@nserc.ca

### • **Project Managers**:

Martine Bergeron <u>martine.bergeron@nserc.ca</u> Lynda Laforest <u>lynda.laforest@nserc.ca</u> Walter Vieira <u>walter.vieira@nserc.ca</u> Marc Roy <u>marc.roy@nserc.ca</u>

### Project Webmaster:

Daniel Savoie daniel.savoie@nserc.ca